## Come modificare o cancellare una presenza

## Descrizione

Per poter modificare la registrazione delle presenze dopo esservi loggati cliccate sul bottone "Visualizza Registri".

Poi andate su "Registro Educatore". Vi si aprirà una schermata con tutti i record registrati giorno per giorno. Cercate la presenza che volete modificare o cancellare. Per cancellarla vi basterà cliccare sull'icona a forma rossa a forma di cestino a sinistra del record. Cliccate, vi chiederà conferma di voler cancellare e procedete.

| + | 1          | R        | egistr     | o Edu    | cator     | е         |           |   |
|---|------------|----------|------------|----------|-----------|-----------|-----------|---|
|   |            |          | Dice       | mbre 2   | 021       |           |           |   |
| ¢ | Lun<br>6   | Mar<br>7 | Mer<br>8   | Gio<br>9 | Ven<br>10 | Sab<br>11 | Dom<br>12 | ) |
| 2 | Arianna B  | Belli    |            |          |           |           |           |   |
| 9 | Filtra per | tipologi | a di regis | trazione |           |           |           |   |
| 0 | Presei     | nza - E  | ntrata     |          |           | 3         | 08:15     | 0 |
|   |            |          | 03         | 1 Bam    | bini      |           |           |   |

Per modificare la presenza invece, cliccate sull'icona verde a forma di matita a destar del record.

Vi si aprirà una schermata dove potrete modificare data ed orario, cliccate su avanti e comparirà l'elenco di tutti i bambini di cui è stata registrata la presenza.

A questo punto potrete o modificare bambino per bambino cliccando sulla matita accanto all'orario di ingresso dentro il bottone del bambino, oppure deselezionare i bambini di cui non volete modificare o cancellare il record presenza, cliccando sul tasto verde a destra.

| <del>(</del>                                                                                                    | Registrazione Entrata         |   |  |  |  |
|----------------------------------------------------------------------------------------------------|-------------------------------|---|--|--|--|
| Coccinelle                                                                                                    |                               |   |  |  |  |
| əlez. 13 su 13                                                                                                    |                               |   |  |  |  |
| -                                                                                                    | Matteo<br>Baiocchi            |   |  |  |  |
| The second second secon | Coccinelle                    |   |  |  |  |
| (                                                                                                    |                               |   |  |  |  |
| 6818                                                                                                    | 9 Familiare presenze          |   |  |  |  |
| Il bimbo ha av                                                                                                    | uto la febbre sopra i 37.5'?  | 0 |  |  |  |
| E' stato a cont                                                                                                    | atto conn persone con febbre? | 8 |  |  |  |

Fatto questo, cliccate su avanti e nella pagina successiva salvate le modifiche.

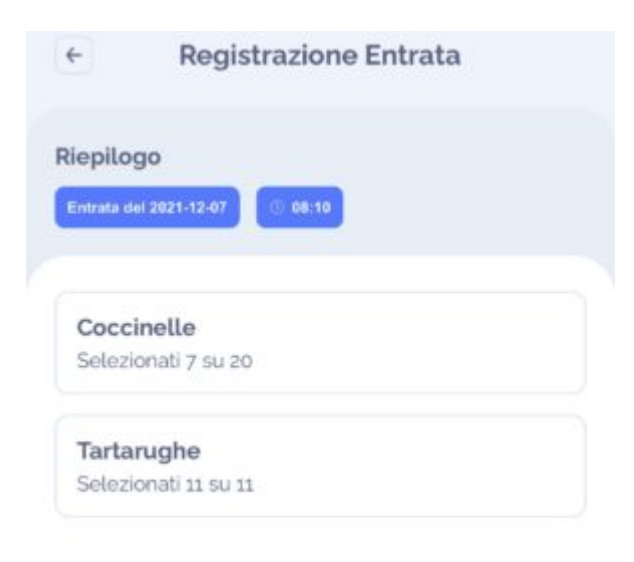